# HR SERVICE DESK – Managers Guidance – How to log a Leaver

The HR Service Desk replaces the paper notification forms for leavers and removes the requirement to log a leaver separately with ICT.

1) Click on HR

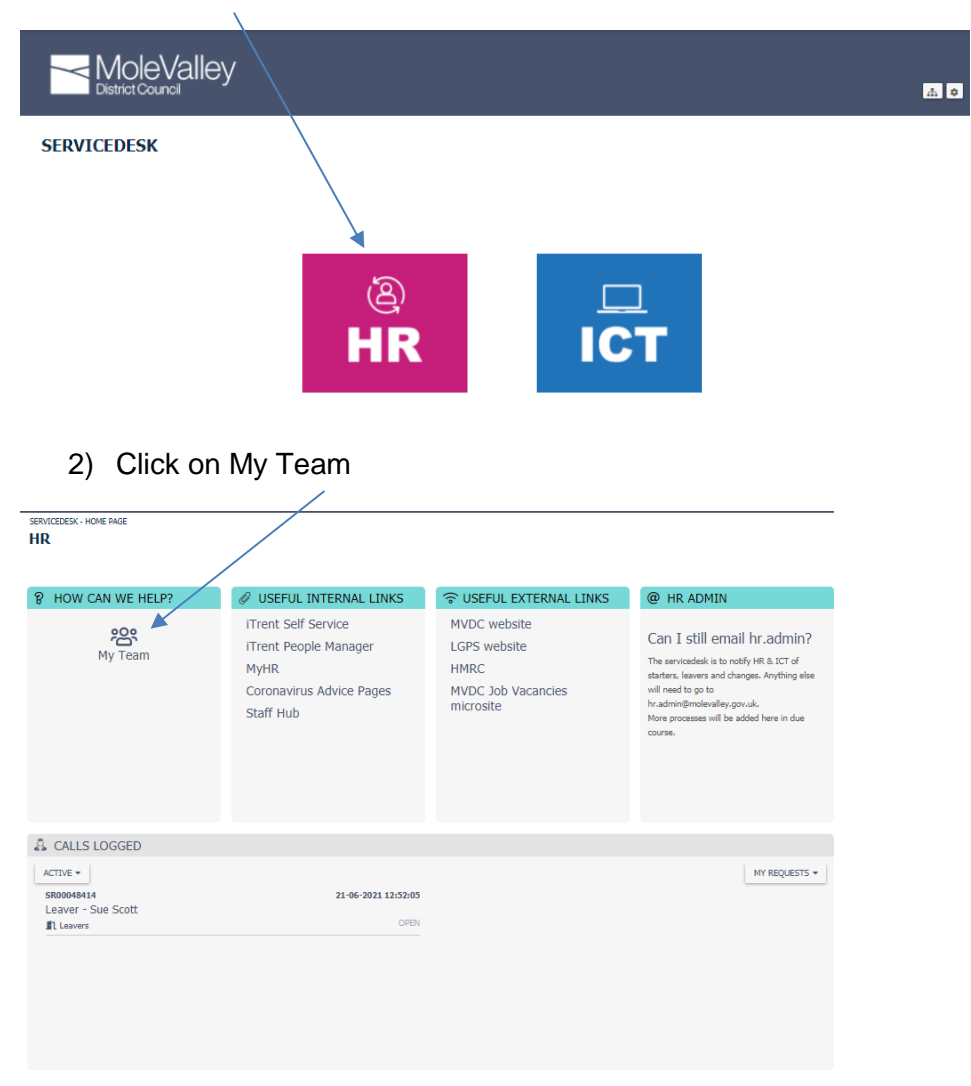

3) Click on Leaver – inform HR & ICT

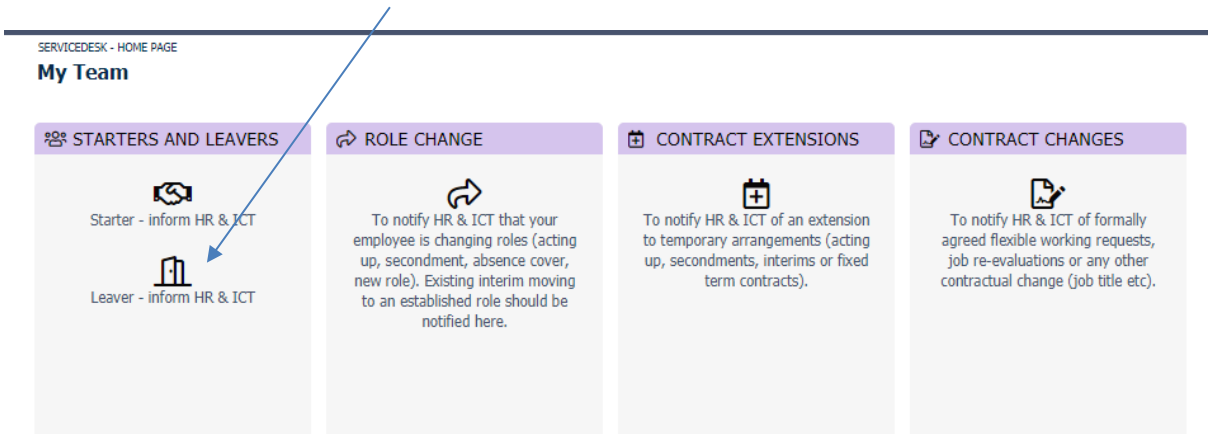

# 4) Complete the online form

#### Leavers

| < CANCEL                                                                 |          |
|--------------------------------------------------------------------------|----------|
| Who is leaving? *                                                        |          |
|                                                                          | •        |
| Begin typing the name                                                    |          |
| Job Title *                                                              |          |
|                                                                          | _        |
| Business Unit *                                                          |          |
|                                                                          | *        |
| Type of Worker *                                                         |          |
|                                                                          | ~        |
| Leaving Date *                                                           |          |
|                                                                          |          |
| Let Wedding Dev (C. 196                                                  | _        |
| Last working Day (if different)                                          |          |
|                                                                          | _        |
| Will anyone need access to the leavers files, folders or mailboxes? *    |          |
|                                                                          | <u> </u> |
| Any other relevant information?                                          |          |
|                                                                          |          |
| Please tell us anything else relevant including information for navroll. | _        |
| and a straining and relations information for payroin                    |          |
| FINI                                                                     | ын       |

# What happens after I have logged my leaver?

You will receive an email to inform you that your call has been received and one to confirm when it has been actioned.

### How can I check progress of my call?

Your call can be accessed here

|                                              | /                                                                                                    |                                                                         |                                                                                                    |
|----------------------------------------------|----------------------------------------------------------------------------------------------------|-------------------------------------------------------------------------|----------------------------------------------------------------------------------------------------|
| SERVICEDESK - HOME PAGE<br>HR                |                                                                                                    |                                                                         |                                                                                                    |
| 2 HOW CAN WE HELP?                           |                                                                                                    | CUSEFUL EXTERNAL LINKS                                                  |                                                                                                    |
| My Team                                      | ITrent Self Service<br>ITrent Self Service<br>ITrent People Manager<br>MyHR<br>Coronavirus Advice Pages<br>Staff Hub | MVDC website<br>LGPS website<br>HMRC<br>MVDC Job Vacancies<br>microsite | Can I still email hr.admin?<br>The servicedex is to rothy HR & ICT of<br>statters, leavers and changes. Anything else<br>will need too go to<br>hradmini@molevalley.gov.uk.<br>More processes will be added here in due<br>course. |
| S CALLS LOGGED                               |                                                                                                    |                                                                         |                                                                                                    |
| ACTIVE -<br>SR00045814<br>Leaver - Sue Scott | 21-06-2021 12:52:05<br>OPEN                                                                                          |                                                                         | MY REQUESTS →                                                                                                    |

| Leaver Logged<br>Leave date entered in Trent | HR actions<br>Actnowledgement sent to employee<br>Leaver questionnaire issued<br>Removed from Learning Pool | Pensions       | <sup>1</sup> Resolved |                     |
|----------------------------------------------|----------------------------------------------------------------------------------------------------|----------------|-----------------------|---------------------|
| UPDATE ATTACH CANCEL                         |                                                                                                    | Request Inform | Request Information   |                     |
| Post Something New                           |                                                                                                    |                | Summary               | Leaver - Sue Scott  |
|                                              |                                                                                                    |                | Logged On             | 21-06-2021 12:52:05 |
|                                              |                                                                                                    |                | ⊳                     | Open                |
| Jescription                                  |                                                                                                    |                |                       |                     |
|                                              |                                                                                                    |                |                       | -                   |
| Questions 11                                 |                                                                                                    |                |                       |                     |
| Questions 🕦                                  |                                                                                                    |                |                       | •                   |

The green line and lists below show the actions, where applicable, so you can see what stage the call is at. The Questions section shows the answers you provided on the call and the Timeline shows completed tasks.

## How do I update the case?

Whilst on the page above, you can use Post Something New to tell HR about anything on the call.

| UPDATE ATTACH CANCEL             |  |
|----------------------------------|--|
| Post Something New               |  |
|                                  |  |
|                                  |  |
| Description                      |  |
| See Question section for details |  |

## Do I need to attach the resignation letter?

Yes – please attach it to the case by clicking on the ATTACH tab (circled in yellow) and download the letter.

### Do I need to notify any other teams that I have a leaver?

No, this is all done for you. The system will send automated emails to H&S, Facilities, Communications (to remove the leaver from WordPress) and to Parking.

**HANDY TIP** – you can return to the homepage by clicking here:

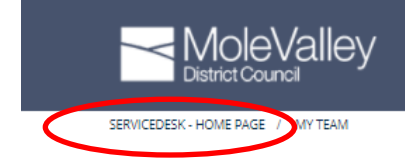